## Create account

## Click the "Create Account" button

| Account Name Please enter | Account ID Please enter |     | Reset Search                               |  |  |
|---------------------------|-------------------------|-----|--------------------------------------------|--|--|
| Account List              |                         |     | + Create an account                        |  |  |
| Account Name              | Account ID              |     |                                            |  |  |
| C00000                    | 389668093896425604      |     | Modify Access                              |  |  |
|                           | 366902140746207298      |     | Modify Access                              |  |  |
| C20211007                 | 366902140750401834      |     | Modify Access                              |  |  |
|                           |                         |     |                                            |  |  |
|                           |                         |     |                                            |  |  |
|                           |                         |     |                                            |  |  |
| Account Name Please enter | Create new account      | ~ × | Reset Search                               |  |  |
| Account List              |                         |     | + Create an account                        |  |  |
| Account Name              | * Account Name          |     | T create bit account                       |  |  |
| C00000 7                  | C00000 TEST             | 0   | Modify Access                              |  |  |
| Contract of the second    | Create an account       |     | Modify Access                              |  |  |
| C20211007; .              |                         |     | Modify Access                              |  |  |
|                           |                         | _   |                                            |  |  |
|                           |                         |     |                                            |  |  |
|                           |                         |     |                                            |  |  |
|                           |                         |     |                                            |  |  |
|                           |                         |     | Create account successfully                |  |  |
|                           |                         |     | Your new account ID:<br>389699287254040708 |  |  |
| Account Name Please enter | Account ID Please enter |     |                                            |  |  |
| Account List              |                         |     | + Create an account                        |  |  |
| Account Name              | Account ID              |     |                                            |  |  |
| C00000 TEST               | 389699287254040708      |     | Modify Access                              |  |  |
| C00000                    | 389668093896425604      |     | Modify Access                              |  |  |
|                           | 366902140746207298      |     | Modify Access                              |  |  |
| C20211007                 | 366902140750401834      |     | Modify Access                              |  |  |
|                           |                         |     |                                            |  |  |
|                           |                         |     |                                            |  |  |
|                           |                         |     |                                            |  |  |

## Account invitation

If you need multiple people to manage a website, you can invite users in the "User Management", fill in the invitee's account and send the invitation.

Invitees need to confirm the invitation via system email.

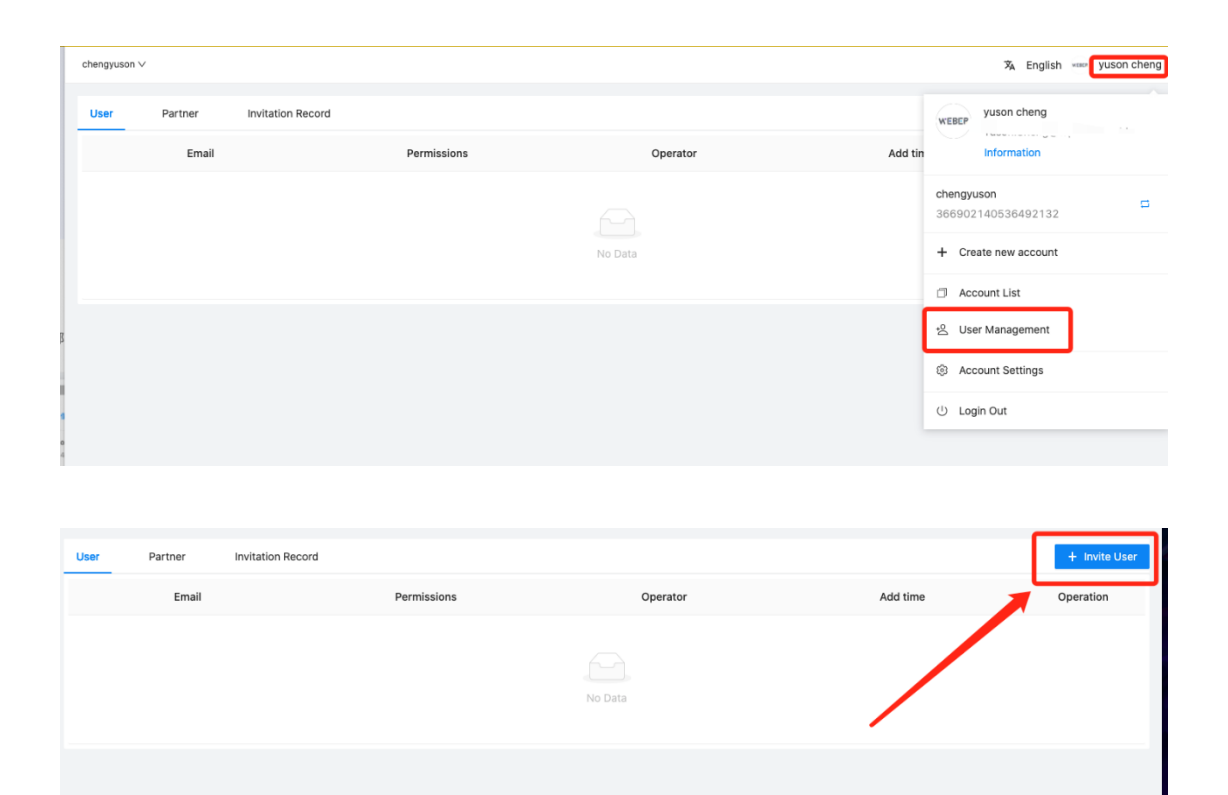

| Invite User                                                                                                    | × ×                                                                                                    |
|----------------------------------------------------------------------------------------------------|----------------------------------------------------------------------------------------------------|
| Invite others to access the "cher<br>After the invitee accepts your email inv<br>"account", they need to create one. Af<br>you can modify the user access rights<br>rights at any time in the future<br>Please enter your email | <b>ngyuson" account</b><br>vitation, if they do not have an<br>ter granting the user access rights,<br>level, or you can revoke the access |
| example@example.com                                                                                                    |                                                                                                    |
|                                                                                                    | Cancel Send Invitation                                                                                                    |

If the invitee has not registered a WEBER account, the email will be sent to guide registration after the invitation.

## Console

After creating an account, click to enter the interface. The left side is the shortcut navigation, including the console and account invitation; the right side is the created site, and click "Edit" to fill in the relevant content of the site.

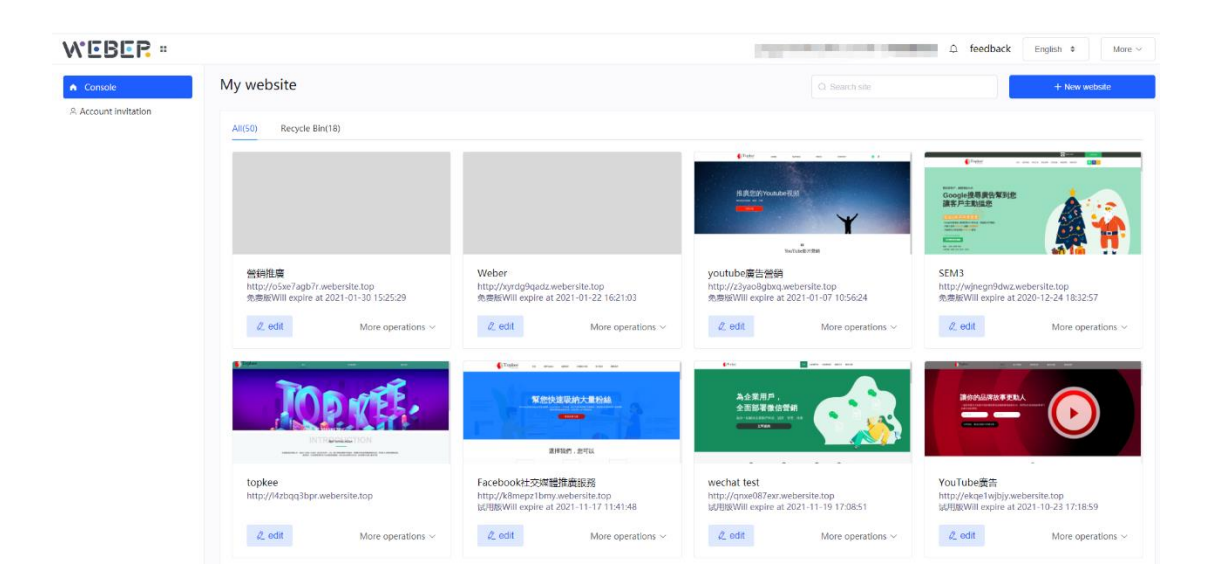

Click "Edit" to enter the visualization interface.

Click "Upgrade" which is in the bottom left to select the required function plan.

| MEBER =                                                                         | My site                                                                                     |                                            | peggy.lee@topkee.com.hk <sup>©</sup> 戦略認屈部 | nglish ♦ More ∽<br>Exil manage |
|---------------------------------------------------------------------------------|---------------------------------------------------------------------------------------------|--------------------------------------------|--------------------------------------------|--------------------------------|
| <ul> <li>△ Https management</li> <li>■ Operation log</li> </ul>                 | TORNES                                                                                      | topkee 2<br>http://Wzbqq3bpr.webersite.top | Website resources                          |                                |
|                                                                                 |                                                                                             | Version time :<br>Design website           | Holp Center                                | View more                      |
|                                                                                 | Domain name:Not set<br>Set domain name >                                                    | Site Package:<br>Upgrade package >         |                                            |                                |
|                                                                                 | Build your site<br>It's still 3 steps to make your website<br>more perfect!<br>2/3Completed | Website topsee                             |                                            |                                |
|                                                                                 | Website basic settings Bind independent domain name                                         | save                                       |                                            |                                |
| Upgrade package<br>Understand our website<br>solutions<br>Explore more features | ✓ SEO settings                                                                              |                                            |                                            |                                |

On the interface of the personal center, click on the account

invitation to invite other users to manage your site.

| WEBER - |                              |        |     |                     | _     | ● Weber △ 问题反馈 | 中文開件 ÷ 至5 ~ |
|---------|------------------------------|--------|-----|---------------------|-------|----------------|-------------|
| A 12810 | 影 <sup>n T</sup> Weberg 用作管理 |        |     |                     |       |                |             |
| A 接号逻辑  | 经合学、操作信告所指许点 Q               | 8 8489 |     |                     |       |                |             |
|         | AE 78                        | 权用     | 操作人 | 38.00#3140          | 实体名称  | 8.5            | 19:17       |
|         |                              | 管理员    |     | 2021-02-04 14:36:40 | Weber | 正常             | 1618        |
|         | A18 10807 - C                | R4 1 X |     |                     |       |                |             |
|         |                              |        |     |                     |       |                |             |

|                                                                                   | ×    |
|-----------------------------------------------------------------------------------|------|
| 邀请请他人访问 "Weber" 账户                                                                |      |
| 受邀者接受您的电子邮件邀请之后,如果他们没有『Topkee 账户』,则需要创建一个。授予用户访问权限之后,<br>修改用户访问权限级别,也可以日后随时撤销访问权限 | 你就可以 |
| 输入邮箱                                                                              |      |
| example@example.com,example@example.com                                           |      |
| 取消                                                                                | 发送邀请 |
|                                                                                   |      |